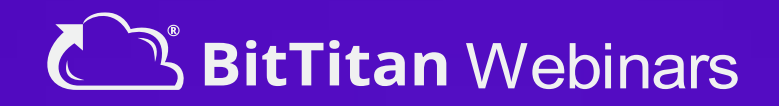

# Simplify Your Teams Migration

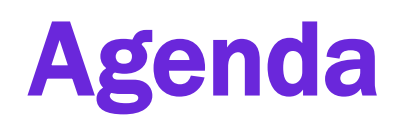

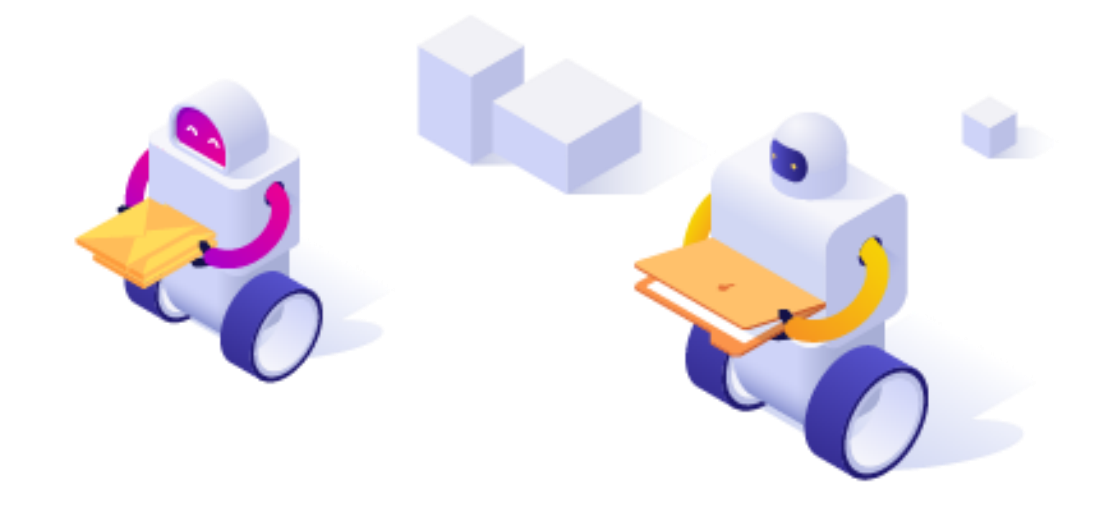

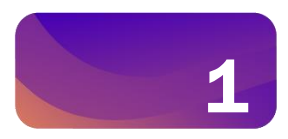

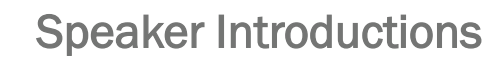

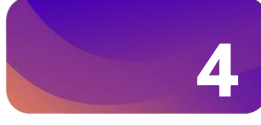

**Product Feature Discussion** 

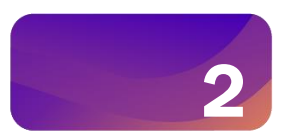

**Teams Migrations Benefits** 

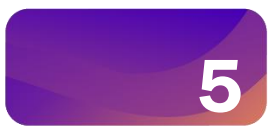

Assessments

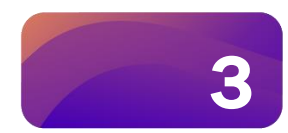

What can we Migrate?

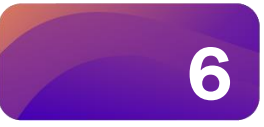

Demonstration

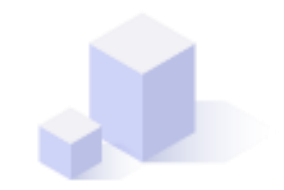

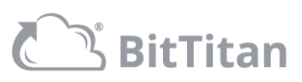

### **Speaker Introductions**

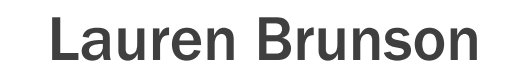

Sr. Technical Sales Specialist

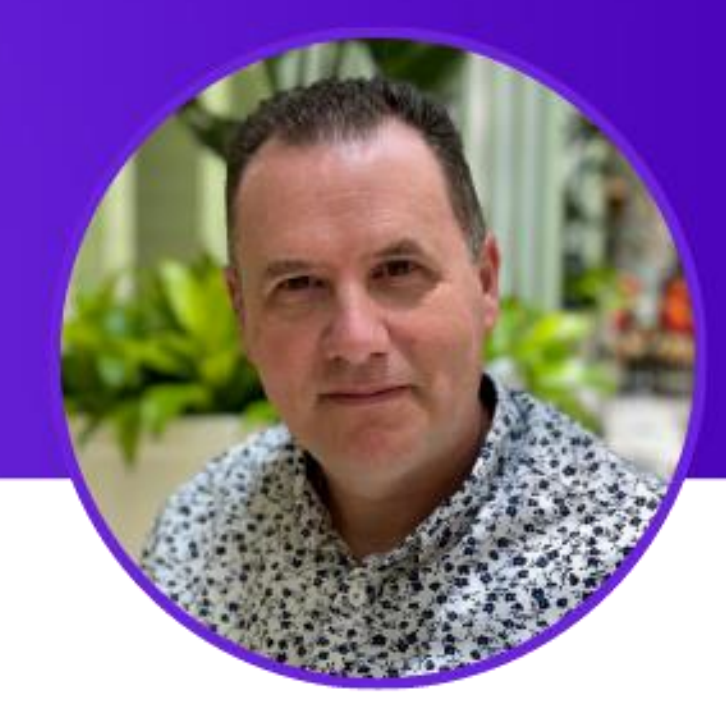

### **Mark Rochester**

Principal Product Architect

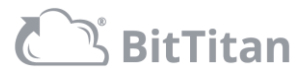

### **Teams Migration Benefits**

**Better Performance and Project Management** 

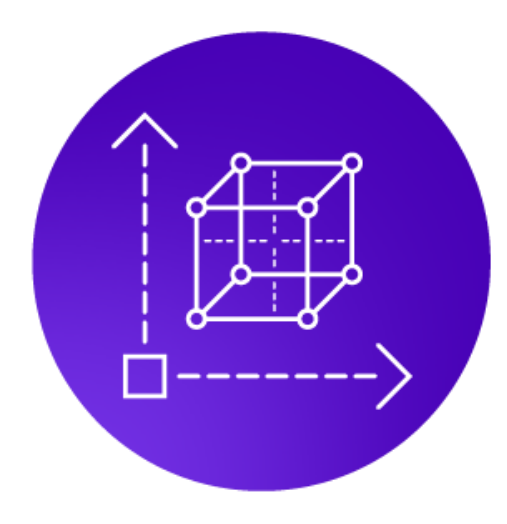

### Fast & Scalable

• High data transfer speeds (500 Teams and .5-1TB per day\*)

Titan

• High concurrent migration of Teams similar to our standard mail migration process

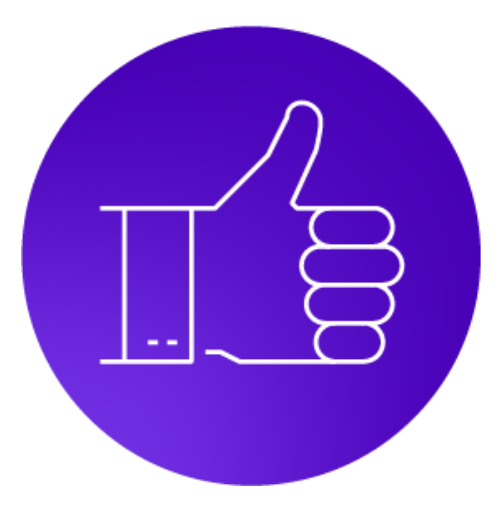

### Simpler Project Management

- Easily autodiscover and select individual Teams and item types directly from the UI.
- Pre-Stage Destination Teams by migrating Teams and Channels, then data.
- See status, progress, and errors for each Team in your project.

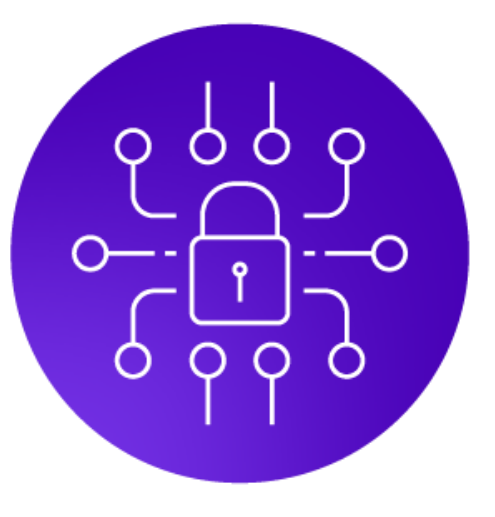

### **Enterprise Security**

- Enhanced security for large-scale projects.
- Migrate with Application Permission (non-privileged user)

\*based on BitTitan testing; actual speeds may be higher. Migration speeds will vary based on several factors.

### What Can I Migrate in Teams?

**Tenant-to-Tenant Migration Scenario** 

### **Supported Teams Components:**

- Teams (Public and Private)
- Conversation History (structure, format, root messages, replies, fonts, bullets, lists, emojis, GIFs, and more, as well as timestamps in UTC)
- Private Chats (stored in Exchange Online and migrated as part of a standard mailbox migration)

- Channels (Public and Private)
- Files & OneNote
- User Permissions
- Templates (EDU)

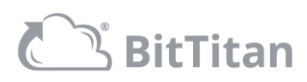

### **Microsoft Team Private Chats**

### **Microsoft Teams Private Chats**

#### MigrationWiz handles

- Chat titles (When there's no title, the participants' names will be shown by default)
- Chat participants
- GIFs in chats
- Embedded images
- OneDrive Links

   (Will be mapped correctly only if OneDrive migration as has been completed this is a pre-requisite)
- Chats marked 'Important' (E-mail item will appear flagged as 'Important')
- Edited messages in a Chat
- Praise (Icon/image not migrated)
- Stickers

tTitan

Other content formatting and styling

#### Does not migrate

- × Reactions
- × Forms
- × Polly
- Saved messages
- Deactivated user's chat
- Chats on external tenant (You are the guest of that tenant)

#### Limitations

- 1. Deleted messages in a chat are migrated
- 2. Private chats with file attachments will be migrated as an e-mail containing both the attached file and link to the file
- 3. Chat history prior to the user's addition into the group chat will not be migrated even if the 'Include all chat history' option was selected

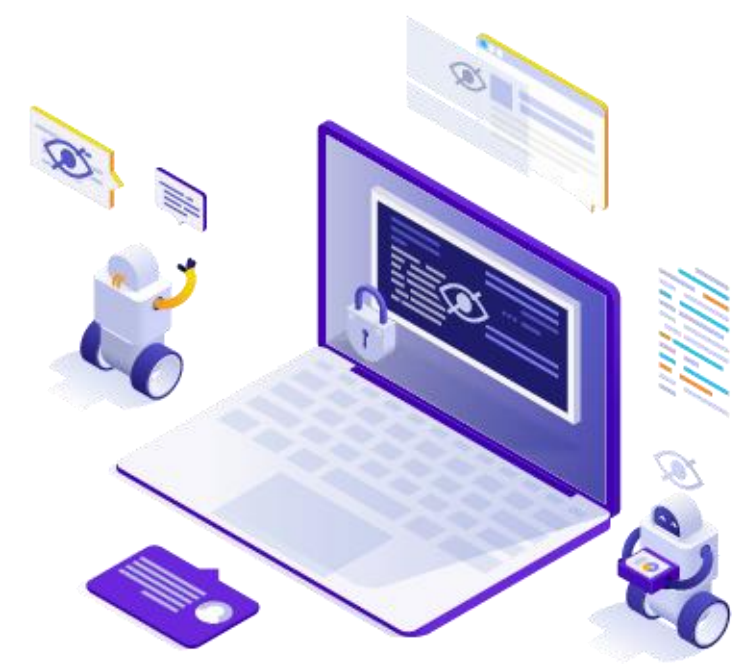

### Autodiscover

Adding Teams in MigrationWiz

### **1.** Autodiscover Teams from the Source

### 2. Import Teams as individual line items

- Easily selectable within the UI
- Monitor status at the individual Team-level

### 3. Rename Teams within MigrationWiz

#### \*🔨 Autodiscover Items 🖗

#### Start Autodiscover

arting Autodiscover will discover all teams at the source tenant.

С

nce the Autodiscover process has completed, either:

- · Directly import all items as line items; OR
- · Download the .csv file to manage the teams. The same file may then be uploaded via Bulk Add.

#### DISCOVERY HISTORY

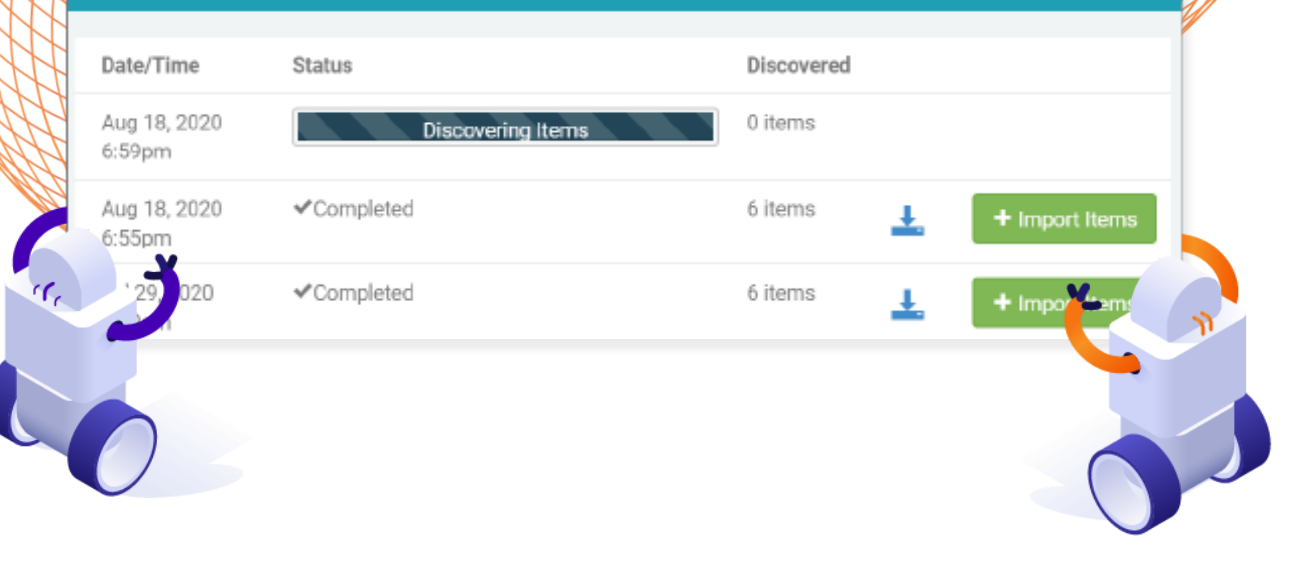

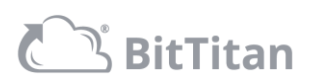

### **Pre-Stage Teams Migrations**

BitTitan

Structure first. Data second. Recommended order of operations for Teams projects.

| Start run Migration                                                                                                    |                                                                                                    | MARTER | What will be migrated? 2                                                                                                    |  |
|----------------------------------------------------------------------------------------------------|----------------------------------------------------------------------------------------------------|--------|----------------------------------------------------------------------------------------------------|--|
| at is a Full Migration?<br>at is a Full Migration?<br>is type of migration for Big Bang (Single-Pass) Migrations.<br>11 Items Selected<br>0 Cannot Migrate                                                                                                    | o 11 Will Migrate Using MigrationWiz-Collaboration (per<br>Team) Licenses                                                                 |        | We suggest the following flow for a successful and seamless migration. First, go through only the teams creation process. Once that process is successfully completed, wait a few hours and then begin migrating your data (documents, conversations, and Teams permissions).      Setting up Teams During this step, MigrationWiz creates teams and channels at the destination.      Teams Creation |  |
|                                                                                                    | HigrationWiz-Collaboration (per Team) Licenses Required                                                                                   |        | <b>1.</b> Pre-Stage Destination Teams instance by creating Team<br>and Channel structure first.                                                                                                    |  |
| ceasifully completed, wat a few hours and then begin migrating you<br>Setting up Teams<br>During this step, MigrationWiz creates teams and channels at the<br>Carter of the teams Creation<br>Migrate Data<br>During this step, MigrationWiz migrates the rest of your Teams co | ur data (documents, conversations, and Teams permissions).<br>destination.<br>nten', including documents, conversations, and permissions. |        | <ul> <li>Migrate Data</li> <li>During this step, MigrationWiz migrates the rest of your Teams content, including documents, conversations, and permissions.</li> <li> <ul> <li></li></ul></li></ul>                                                                                                    |  |
|                                                                                                    | El Teams Romaissions                                                                                                    |        |                                                                                                    |  |

in subsequent passes.

### **Conversation History**

### **Microsoft Teams**

[itan

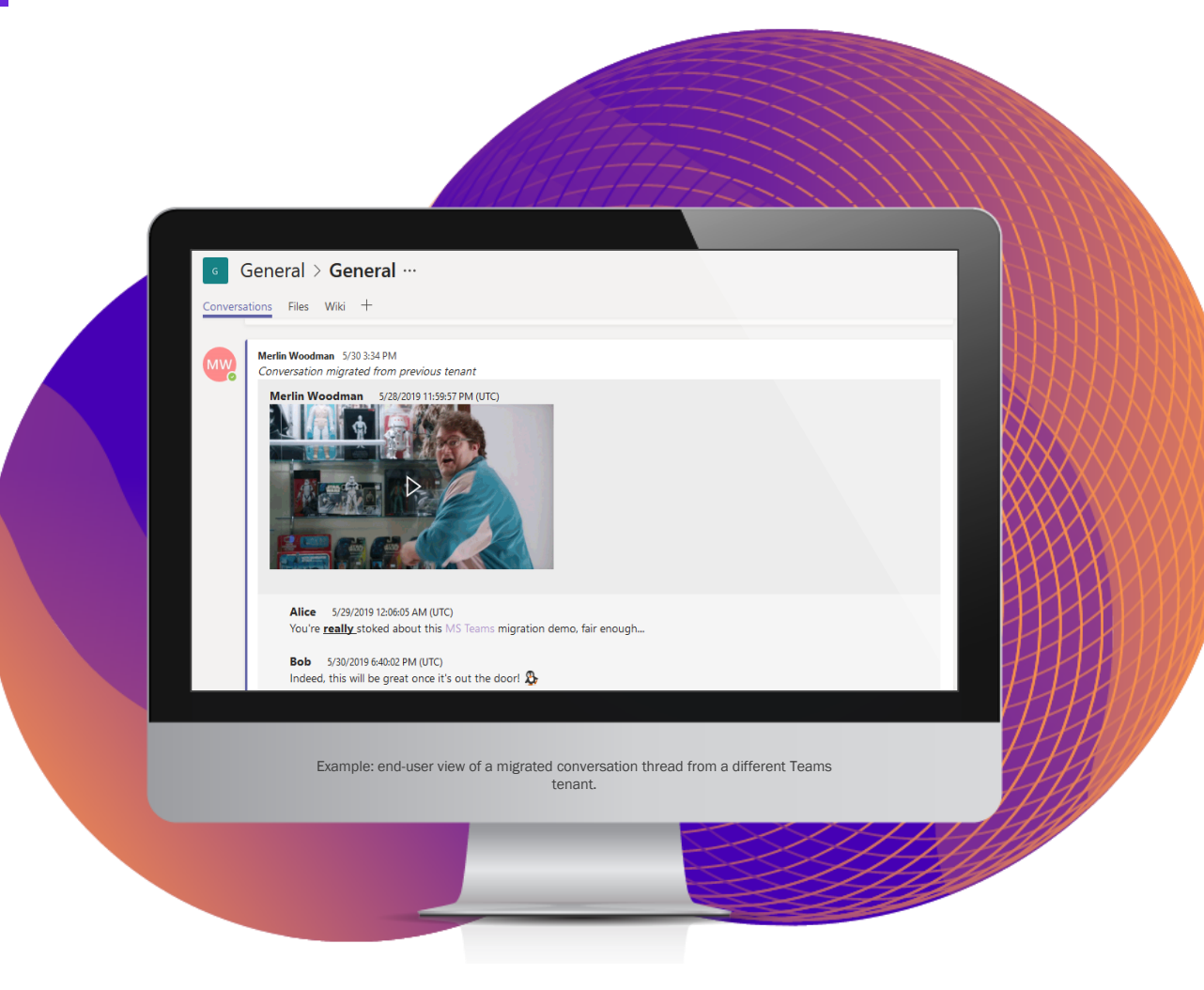

#### **Supported Components**

- Public and private channel conversation history
- Structure, format, root messages, replies, fonts, bullets, lists, emojis, GIFs, and more
- Timestamps in UTC

Unlike other Teams solutions, MigrationWiz rehydrates the most recent conversations directly into channels on the destination.

- End users can reply to conversation threads from the previous tenant.
- Migrated threads are earmarked as being from the previous tenant.
- Older messages are stored in HTML tab at the top of channel.
  - The number of conversations rehydrated directly to channels is adjustable via advanced options but will impact overall data transfer speeds.

### **Private Chat Migration**

### **Microsoft Teams**

### Private Chats are stored in Exchange and migrated as part of a standard mailbox project.

- <u>Private Chats require a MigrationWiz Mailbox or User Migration Bundle</u> <u>license.</u>
- Private Chats can be pre-staged and/or filtered by date range.
- OneDrive links in chats migrate.
- Once migrated, chat items can be found in the user's Outlook under a folder titled "Migrated Teams Chat."
- Statistics on chat migration can be found on the MigrationWiz report

#### Types of Private Chats:

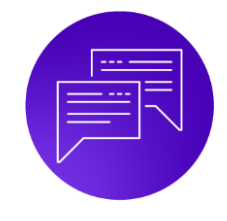

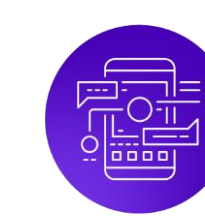

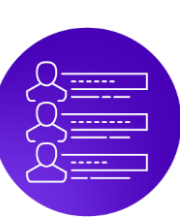

One-to-one messages

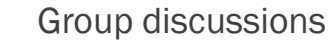

Meeting threads

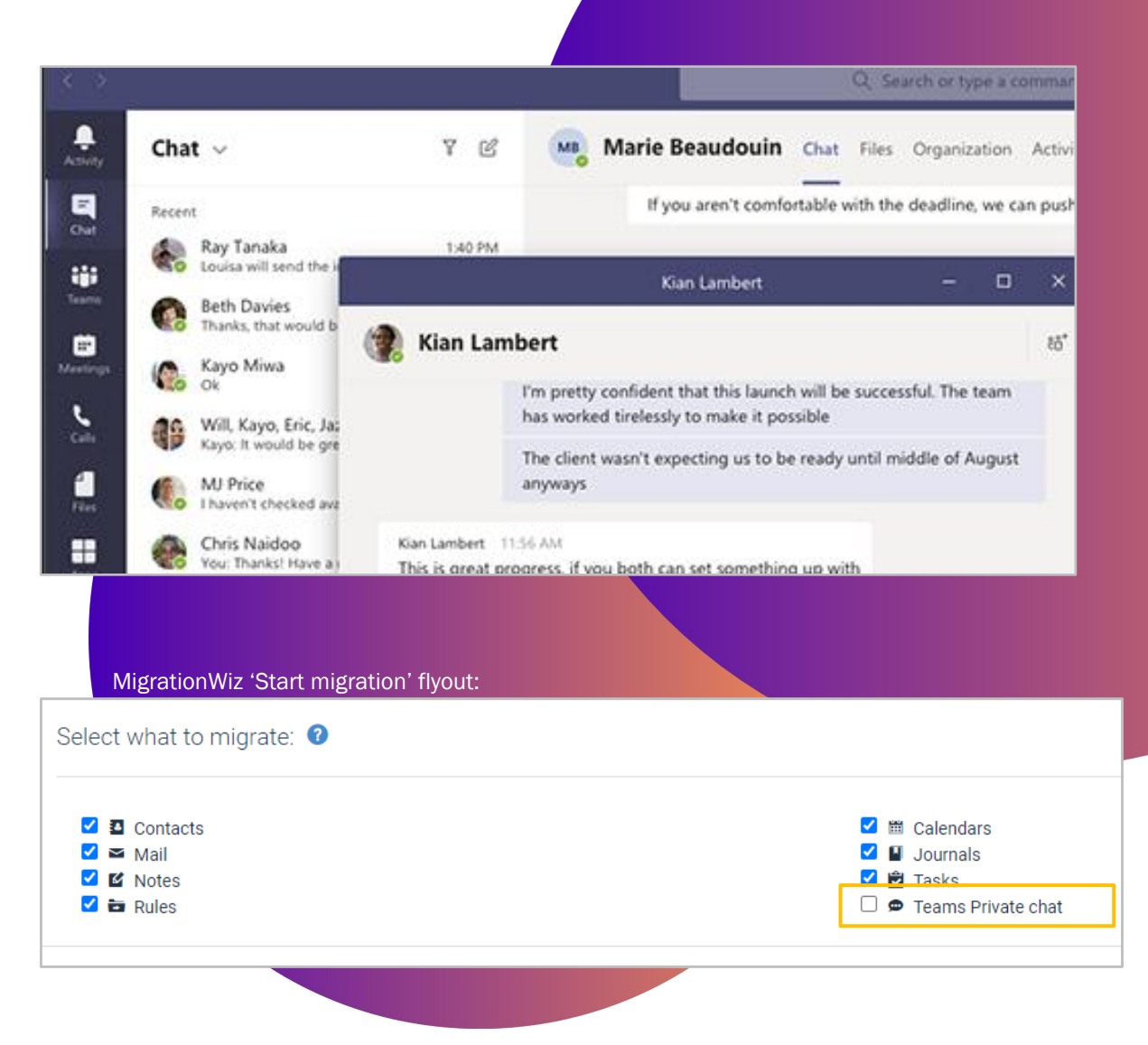

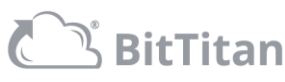

### **OneNote Migration**

### **Microsoft Teams**

#### Types of notebooks:

tTitan

- 1. Default notebooks of the Team (migrated via Teams migration)
- 2. Notebooks created another Team and then added as link to public or private channel (migrated via Teams migration)
- 3. Personal notebooks stored in OneDrive and to Teams (migrated as part of a document migration with the User Migration Bundle)

### In many scenarios, MigrationWiz will migrate the notebooks and recreate the tabs automatically.

- Some exceptions apply to private channels or notebooks from another team's SharePoint site. <u>Consult our guide for specific</u> <u>information on your scenario.</u>
- Customers are encouraged to perform a successful document and OneNote pass first before recreating OneNote tabs.
- Migrated OneNote tabs will be reflected in the Folder Summary section under the respective team/channel.
- "Migrated Items" will also show the total number of OneNote notebooks and tabs migrated per channel.

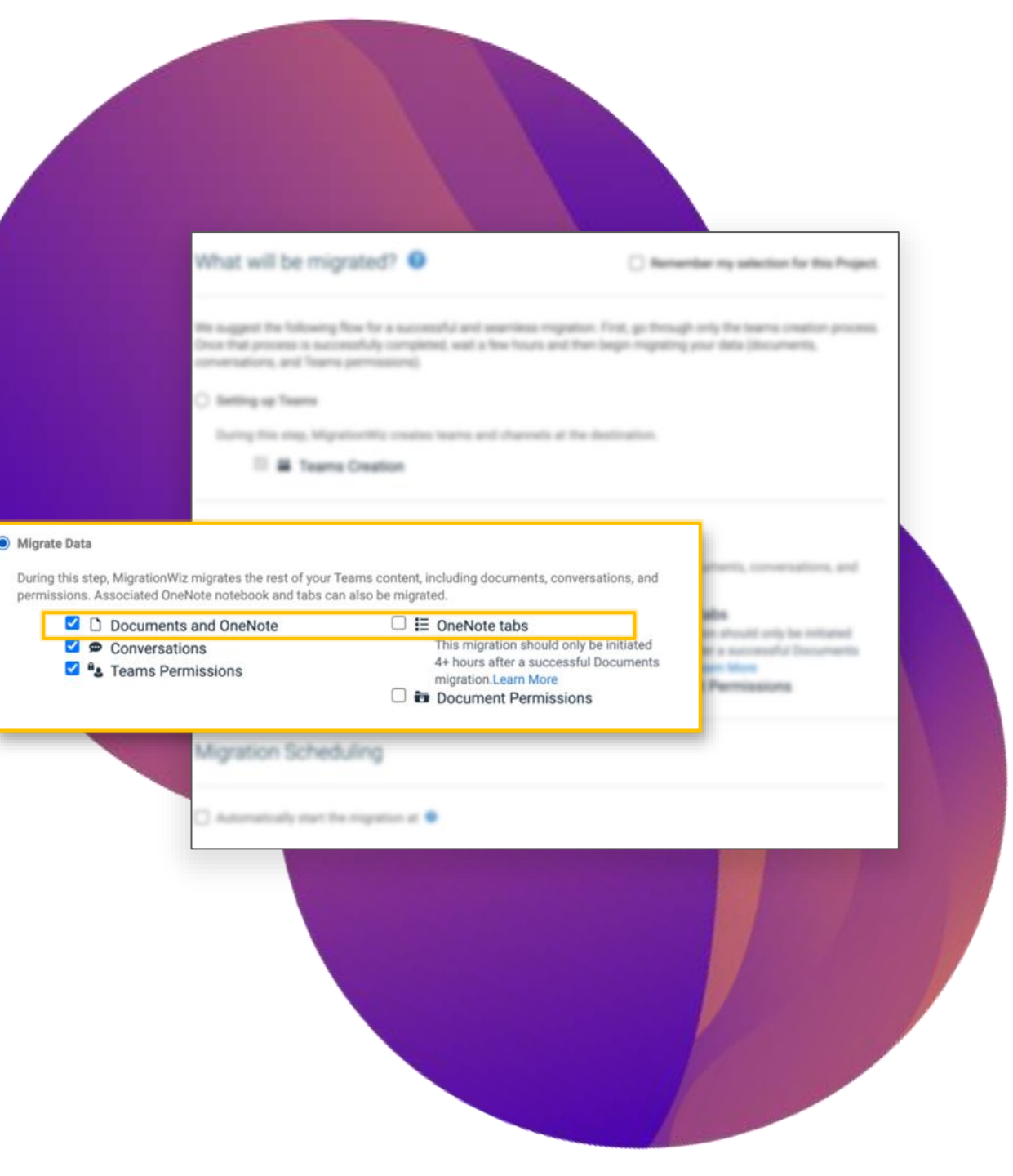

### **Teams Assessment Using Voleer**

### **Microsoft Teams Toolkit**

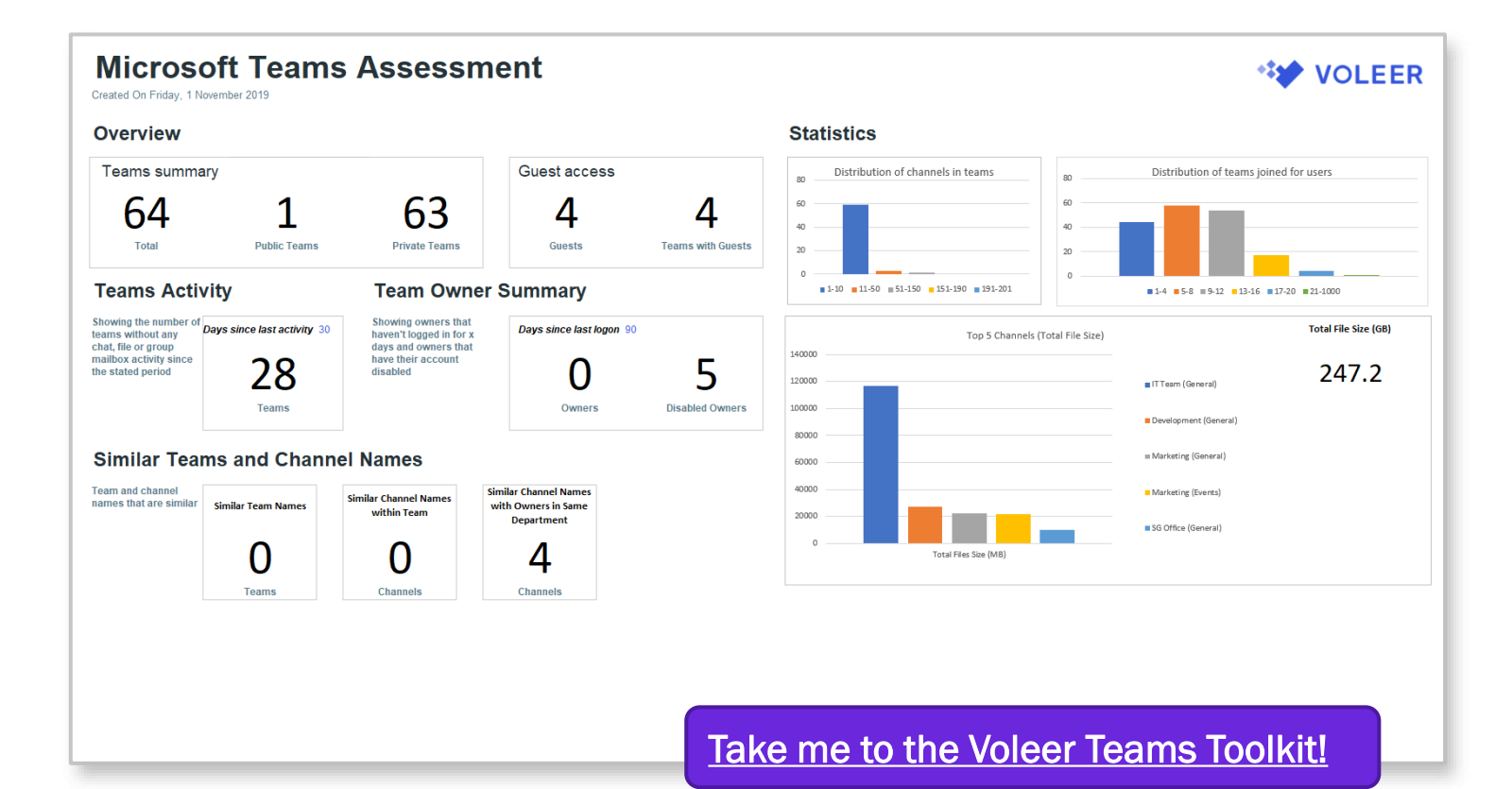

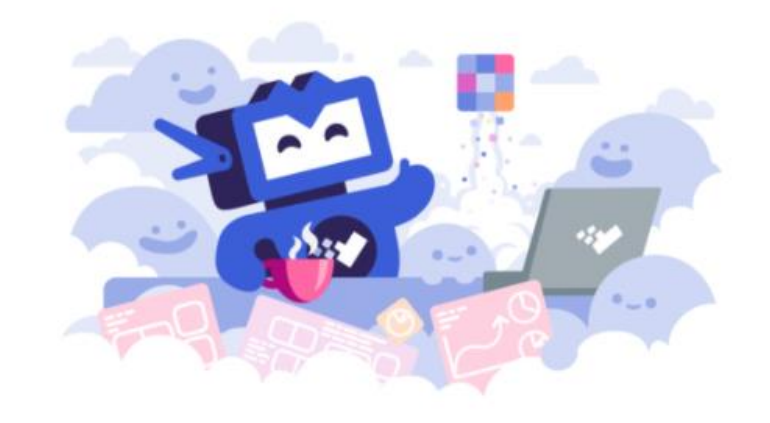

#### Monitor your Teams environment and prepare for a move to another tenant.

#### Important metrics include:

- Teams activity
- Guest users
- Team sizes
- File size
- Similar Team names
- Disabled Owner accounts

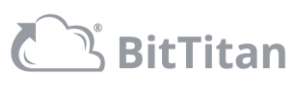

## Live Demo

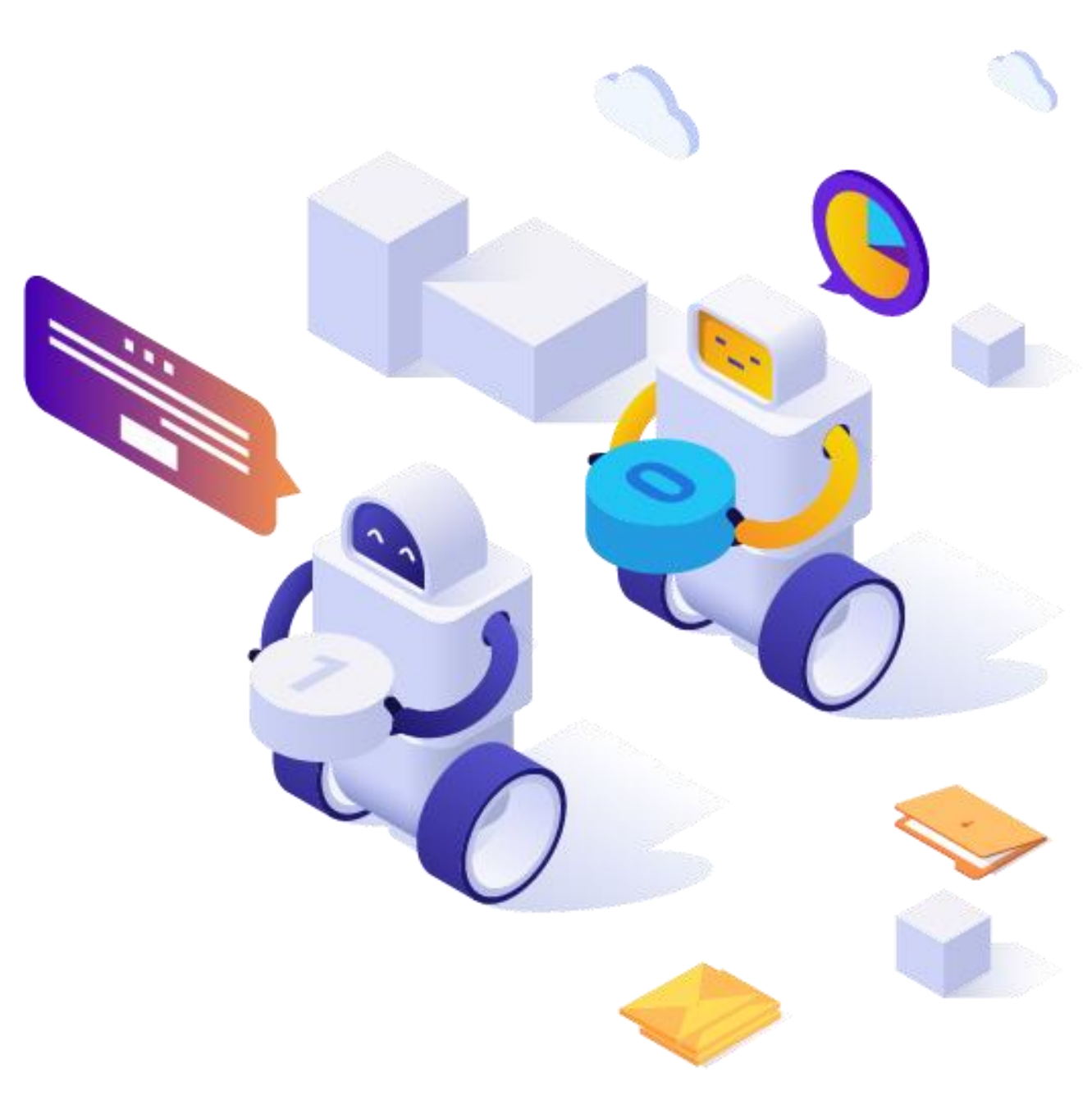

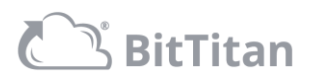

## Learn More About BitTitan Team Assets

Where to find them

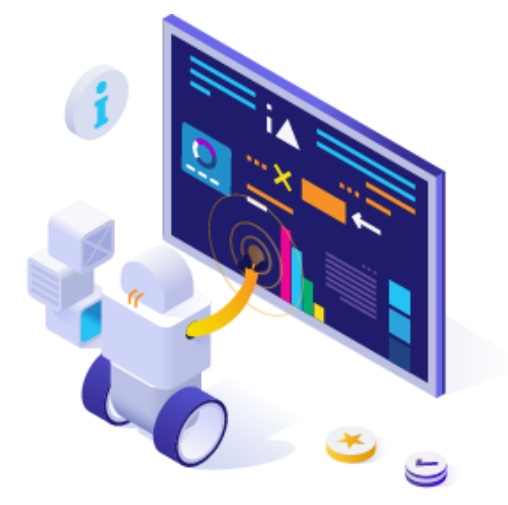

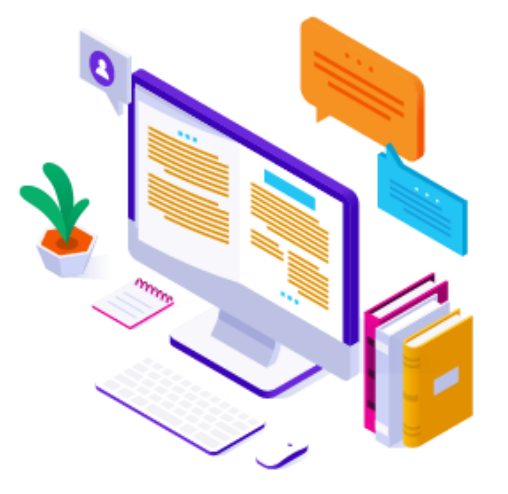

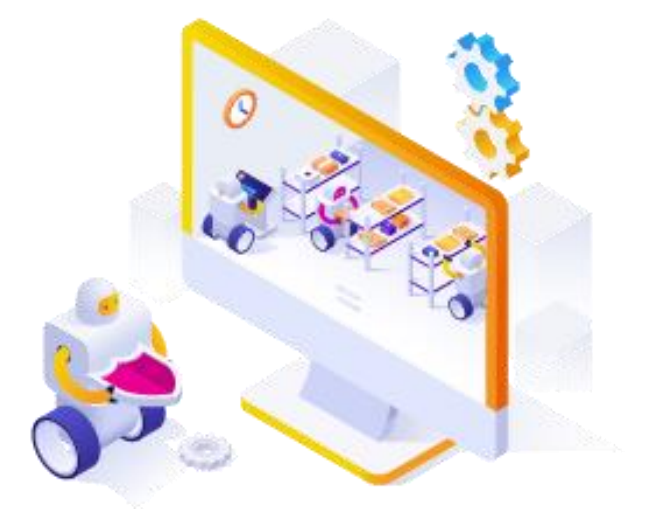

Demo: Microsoft Teams Migration

Blog: Microsoft Teams Migrations with MigrationWiz Help Center: Microsoft Teams Migration Guide

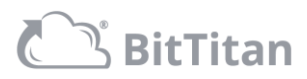

## Start migrating today!

Visit BitTitan.com

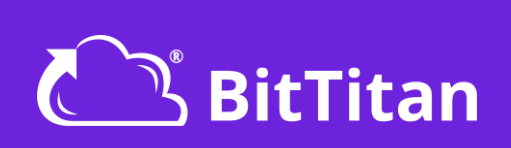